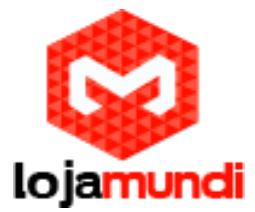

## Como entroncar no servidor e Configurar Gateway <u>Synway SMG 4008</u> <u>GSM</u>

Olá pessoal! Neste tutorial vamos apresentar e configurar, mais uma novidade que a Lojamundi trouxe para o Brasil, os gateways de telefonia <u>GSM da Synway</u>.

Esses equipamentos permitem uma migração gradual e com maior planejamento da telefonia convencional analógica para redes IP ganhando em fatores como gerenciabilidade, flexibilidade e redução de custos.

Para configurar esse equipamento, siga os seguintes passos:

- 1) Conecte o Gateway Synway SMG 4008 GSM à rede de computadores, através da porta ETH1 do equipamento;
- 2) O endereço de acesso via browser é <u>192.168.1.101</u> Para acessá-lo é necessário que a placa de rede de seu computador esteja neste mesmo range de IP.

#### No Windows 7

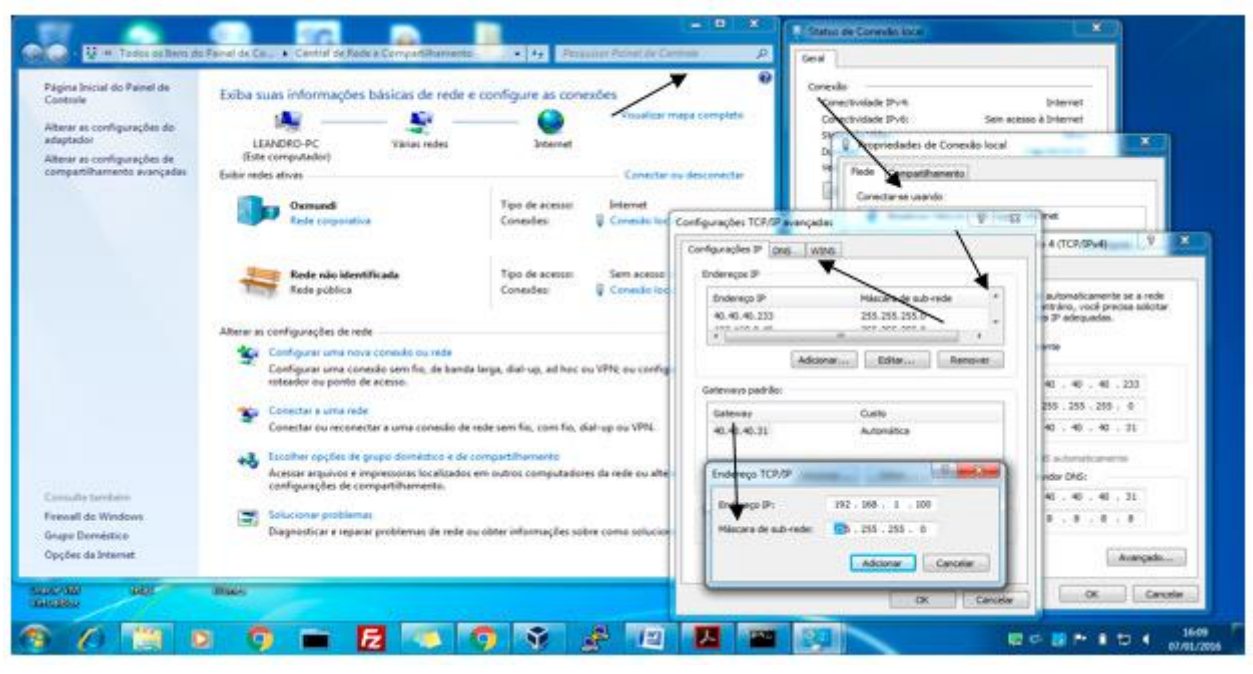

Ex:

- 3) Adicione um "apelido" à placa de rede
- 1 Clique na parte inferior da tela no (Iniciar).
- 2 Clique (Painel de controle).
- 3 Clique (Central de rede e compartilhamento).
- 4 Clique na parte superior do lado esquerdo da tela (Alterar as configurações do adaptador).

## Lojamundi – Tecnologia Sem Limites www.lojamundi.com.br

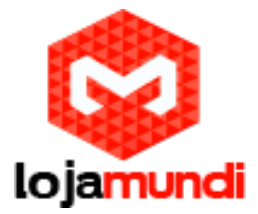

- 5 Clique em (<u>Conexão local</u>).
- 6 Clique em (<u>Propriedades</u>).

7 – Duplo Clique em (*Protocolo TCP/IP Versão 4 (TCP/IPv4*). Ou clique em (*Protocolo TCP/IP Versão 4 (TCP/IPv4*) depois em propriedades.

- 8 Clique em (<u>Avançado</u>).
- 9 Na aba Configurações IP clique em (Adicionar).

10 – Digite o IP de apelido de rede 192.168.1.XXX, mas primeiro você deve acessar o Prompt de Comando para saber se é um IP válido para não dar conflito de rede acessando o menu (*iniciar*) no lado inferior da tela, depois em todos os programas, logo após clique em acessórios e em seguida clique em Prompt de Comando. Digite ping mais o ip que vc escolheu ex;

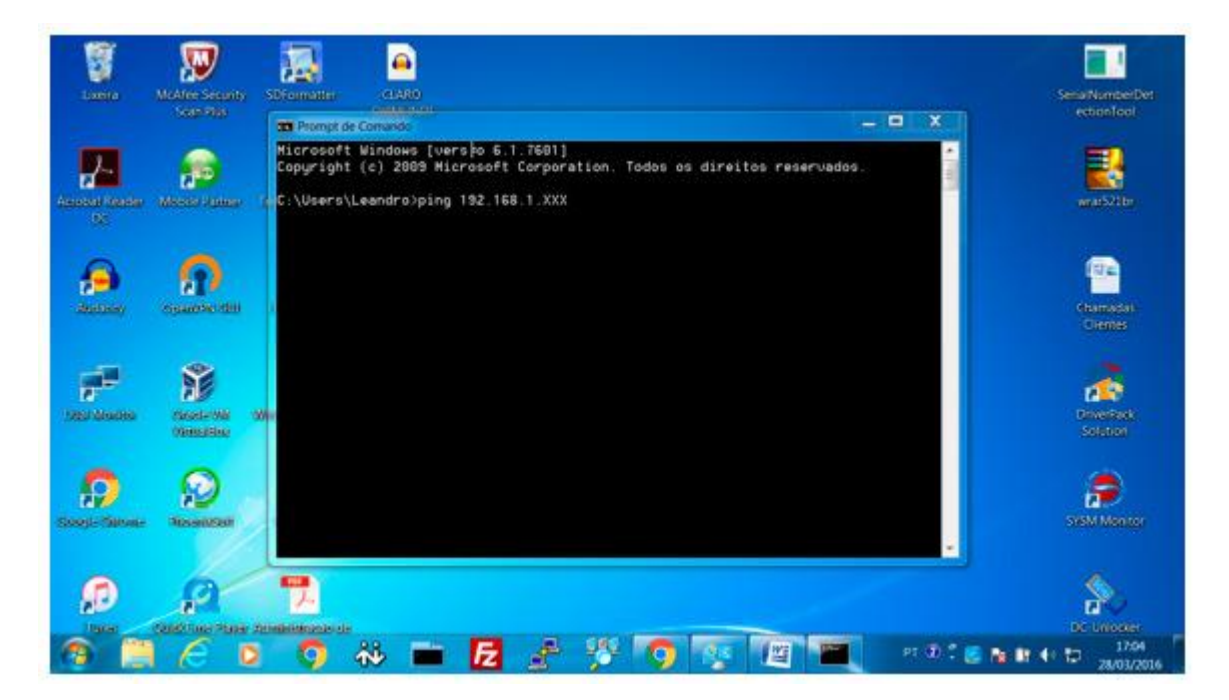

# Lojamundi – Tecnologia Sem Limites

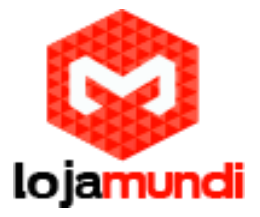

Após colocar seu computador na rede 192.168.1.XXX, abra o navegador web de sua preferência e digite o endereço do gateway e a seguinte janela será mostrada:

| entica                  | ção ob                | rigatória                       |                                | ×           |   |  |
|-------------------------|-----------------------|---------------------------------|--------------------------------|-------------|---|--|
| ervidor ht<br>ve de usi | ttp://19<br>uário e s | 2.168.1.101:8<br>enha. O servid | 0 requer um<br>or diz: GateWay |             |   |  |
| Nome d                  | de usuár              | io:                             |                                |             |   |  |
| Senha:                  |                       |                                 |                                |             | 6 |  |
|                         |                       | Cancelar                        | Fazer login                    | <b>6</b> 11 |   |  |

## Acesso padrão de fábrica

Nome de usuário: admin Senha: admin

Você pode alterar o endereço de rede do gateway acessando o menu Network e fixando um IP válido;

## Registre o Synway a um Servidor de Telefonia.

Para criarmos as configurações neste tutorial estamos utilizando o Asterisk "puro", ou seja, sem interfaces gráficas que auxiliam na configuração. Antes de realizar qualquer configuração, crie uma conta SIP em seu servidor.

Utilize um editor de textos de sua preferência:

vim /etc/asterisk/sip.conf

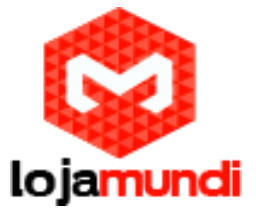

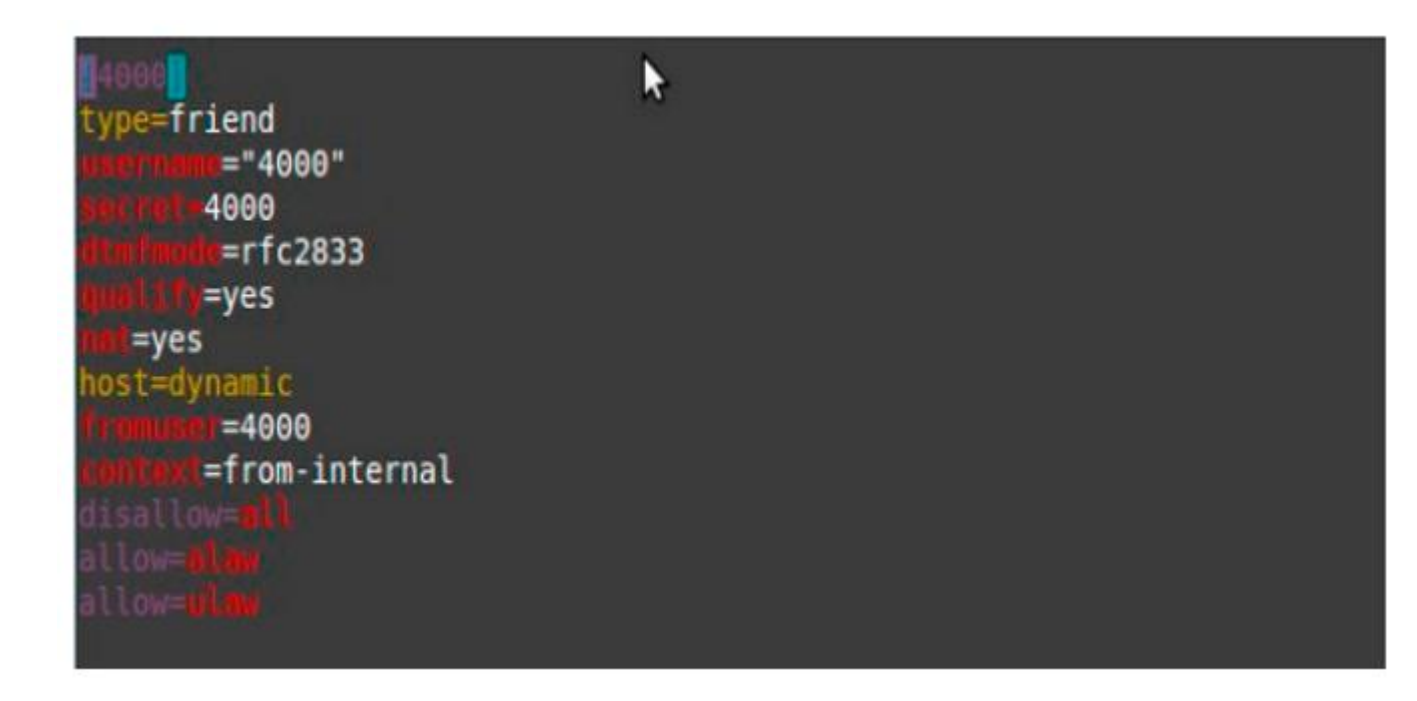

Ping o ip na rede no cmd, ex: ping 000.000.00.0 na mesma faixa da rede local.

Vá em Advanced =>Network

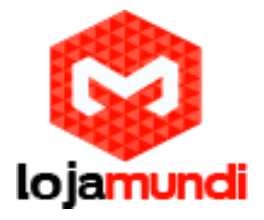

| Thu Jan 07 2016 12:4           | 9 39 GMT-0203 (Horário brasileiro de w | ecăo)                                                                                                    | Large                                                                                                    | iage English • Current Liser admin Lingour ( |
|--------------------------------|----------------------------------------|----------------------------------------------------------------------------------------------------|----------------------------------------------------------------------------------------------------|----------------------------------------------|
| Operation info                 | 8                                      | Netwo                                                                                                    | aik Sellings                                                                                                    | -                                            |
| Contraction Contraction        | 8                                      |                                                                                                    | 1000                                                                                                    |                                              |
| Service -                      | 8                                      | sewore type.                                                                                                    | SBRC *                                                                                                    |                                              |
| Advanced                       | 8                                      | ₽ Address ()                                                                                                    | 40.40.40.64                                                                                                    |                                              |
| Network                        |                                        | Subnet/Vask (J)                                                                                                  | 255.255.253.0                                                                                                    |                                              |
| System Param                   |                                        | July of Concerning Pro-                                                                                          | 46.45.09.110                                                                                                    |                                              |
| Service Config<br>Dialing Bula |                                        | Desite (coreway (D)                                                                                              | 40,4140218                                                                                                    |                                              |
| Function Key                   |                                        | DNS berver (P)                                                                                                   | 010                                                                                                    |                                              |
| Cue Tone                       |                                        | Speed and Duplex Wode                                                                                            | Automatic Delectio 🔹                                                                                                    |                                              |
| QcS                            |                                        | -                                                                                                    |                                                                                                    |                                              |
| Tona Generator                 |                                        |                                                                                                    |                                                                                                    |                                              |
| 🖗 Wireless                     | 8                                      | Save                                                                                                    | Hast                                                                                                    |                                              |
| () Port                        | 8                                      | and the second second second second second second second second second second second second second second second | and the second second sec |                                              |
| Route                          | 8                                      | holo Hease log in again Long your new                                                                            | Plandness if the Plandstess has been modified                                                                                                    |                                              |
| Num Wanipulate                 | 8                                      |                                                                                                    |                                                                                                    |                                              |
| E Sustem Tank                  | ×                                      |                                                                                                    |                                                                                                    |                                              |

#### Mude para a mesma faixa de ip o Synway para servidor servidor e click em <u>save</u> Network Settings

| Network Type:       | Static mantém            |
|---------------------|--------------------------|
| IP Address (I)      | 40.40.40.64 ip Synway    |
| Subnet Mask (U)     | 255.255.255.0 mantém     |
| Default Gateway (D) | 40.40.40.218 ip Servidor |
| DNS Server (P)      | 0.0.0.0 mantém           |

Lojamundi – Tecnologia Sem Limites

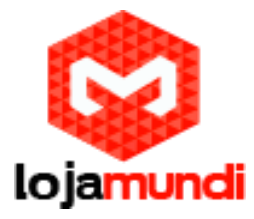

| Speed and Duplex Mode | Automatic Detection |
|-----------------------|---------------------|
| m                     | antém               |
|                       |                     |

#### Vá em: Quick Config=> Quick Config

| na Julio 72018 15:01 | 11 CVT-0200 (Torano brasiliano de valão) |                        | .410              | ige Ery an + Canerillae when Cayva |
|----------------------|------------------------------------------|------------------------|-------------------|------------------------------------|
| Coeration Mile       | e<br>a                                   | Quick Condo            | Network Settings  |                                    |
| QuipsCorlsg          |                                          | Meant "gas             | San .             |                                    |
| Map                  |                                          | P Accieva 31           | 41424254          |                                    |
| American             |                                          | SkirkiMaA 12           | 259 299 299 0     |                                    |
| Wishas               | (x)                                      | Dealtostowy 20         | 43 43 45 318      |                                    |
| Port                 | e                                        | 248 School #2          | 0110              |                                    |
| Roste                | ( <b>*</b> )                             | Openal and Duplet Vode | Automate Dead c · |                                    |
| Hen Vancelete        |                                          |                        |                   | 11                                 |
|                      |                                          |                        | 20                |                                    |

# Quick Config-Network Settings

| Network Type:       | Static mantém                          |
|---------------------|----------------------------------------|
| IP Address (I)      | 40.40.40.64 novo ip setado no aparelho |
| Subnet Mask (U)     | 255.255.255.0 padrão                   |
| Default Gateway (D) | 40.40.218 digitar ip servidor          |

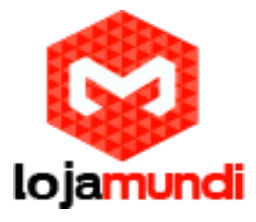

| DNS Server (P)        | 0.0.0.0   | padrão    |  |
|-----------------------|-----------|-----------|--|
| Speed and Duplex Mode | Automatic | Detection |  |

Next

| Catewy Havgement So X                                         |                                                              |                                                                                                    |
|---------------------------------------------------------------|--------------------------------------------------------------|----------------------------------------------------------------------------------------------------|
| ← → C n [: 43.40.40.64/er/navigation.php                      |                                                              | ¥ % (2                                                                                                    |
| 🕂 Aaas - M Asterisk - Hencirolisel 🚯 Users 🌔 modela oomu      | ndico. 🛛 🖗 Entrar no Painel de 🖉 🕐 Open5R? 🚨 Como montar cab | to 🗤 🔓 como liger as fíos d. 🛛 🗷 Conversor de VGA p. 🛛 Introdução eo Asteriu                                                                                                    |
|                                                               |                                                              | والأنبير والطواري والمتأدي                                                                                                    |
| Thu Jan 07 2016 12 5108 GVT 0200 (Haráno brasileiro de verão) | 10 Martin 1997                                               | Language English • Current User atmin (Logo.                                                                                                    |
| 🚺 Operation Into 🛛 🗧                                          |                                                              |                                                                                                    |
| 🗮 Quick Config 🛛 😸                                            | SPSe                                                         | (bigi                                                                                                    |
| 🖹 VoP 🔗                                                       | SIF Port                                                     | 5082                                                                                                    |
| SP.                                                           | Dates of Paties                                              | Linemidated                                                                                                    |
| SP Corpatbilly                                                | Rog stat Galavaty                                            | NC 7                                                                                                    |
| NAT Setting                                                   | 1.1.000 (1996) (1997)                                        |                                                                                                    |
| Media                                                         | Registar P Address                                           | 40 40.40 210                                                                                                    |
| 😤 Advanced 🛛 🗧                                                | regata rot.                                                  | 305                                                                                                    |
| 6 Wardess 8                                                   | Spare Registial Server                                       | Geratie                                                                                                    |
| (i) Part 8                                                    | Reg stry Val city Period (s)                                 | 600                                                                                                    |
| T Route 8                                                     | Mr. B. Danisher Care of Mann                                 | Franks                                                                                                    |
| Nor Nationale &                                               | watering basi beriet wate                                    | 10-ET 80-E                                                                                                    |
| E Suctan Trada &                                              | SIF Transport Protocol                                       | UDP .                                                                                                    |
| B attantion 2                                                 | TVS hebroit                                                  | Official                                                                                                    |
|                                                               | UKS REMOTE                                                   | - CC2809                                                                                                    |
|                                                               | 8870                                                         | Rectiv                                                                                                    |
|                                                               | 2                                                            | terms of the second second sec |
|                                                               |                                                              |                                                                                                    |

# SIP Settings

| SIP Port | 5060 | padrão |  |
|----------|------|--------|--|
|          |      | Paarao |  |

# Lojamundi – Tecnologia Sem Limites

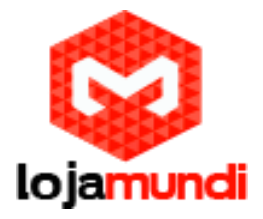

| Register Status              | Unregistered              |
|------------------------------|---------------------------|
| Register Gateway             | No <b>v</b> Não registrar |
| Registrar IP Address         | 40.40.218 ip do servidor  |
| Registrar Port               | 5060 padrão               |
| Spare Registrar Server       | Enable                    |
| Registry Validity Period (s) | 600 mantém                |
| Multi-Registrar Server Mode  | Enable (mantém)           |
| SIP Transport Protocol       | UDP – mantém              |
| IMS Network                  | Enable (mantém)           |
|                              |                           |

| Save |  |
|------|--|
| Save |  |

Reset

#### E click em save

-Vá em PORT=>PORT e modifique todas as portas de 1 a 8

# Lojamundi – Tecnologia Sem Limites

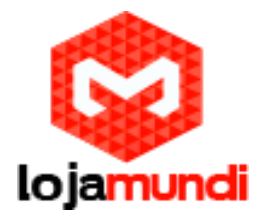

| Pal type<br>1 day<br>2 day                                                                                                    | san em cessión<br>SP-Acoual                                                                                                    | K                                                                                                    |                                                                                                    |                                                                                                    |                                                                                                    |                                                                                                    | 100 Eng an .                                                                                                    |                                                                                                    |                                                                                                    |
|----------------------------------------------------------------------------------------------------|----------------------------------------------------------------------------------------------------|----------------------------------------------------------------------------------------------------|----------------------------------------------------------------------------------------------------|----------------------------------------------------------------------------------------------------|----------------------------------------------------------------------------------------------------|----------------------------------------------------------------------------------------------------|----------------------------------------------------------------------------------------------------|----------------------------------------------------------------------------------------------------|----------------------------------------------------------------------------------------------------|
| Hot has<br>1 day<br>2 day                                                                                                    | st Acoust                                                                                                    |                                                                                                    |                                                                                                    |                                                                                                    |                                                                                                    |                                                                                                    | AND PROPERTY OF                                                                                                    | Career Lawrades                                                                                                    | 10.90                                                                                                    |
| Hal bas<br>1 289<br>2 289                                                                                                    | SP Acoust                                                                                                    |                                                                                                    |                                                                                                    |                                                                                                    |                                                                                                    |                                                                                                    |                                                                                                    |                                                                                                    |                                                                                                    |
| Port Inits<br>1 089<br>2 089                                                                                                    | SP /court                                                                                                    |                                                                                                    |                                                                                                    | ort-sections.                                                                                                    |                                                                                                    |                                                                                                    | 10000                                                                                                    | =Hou                                                                                                    | I(Kash                                                                                                    |
| 1 -00V<br>2 -05V                                                                                                    |                                                                                                    | Adhenkakar Barrana                                                                                                    | Connection Valled                                                                                                    | Brand Manber                                                                                                    | -orbit Gulgoria Gal                                                                                                    | Carto D Dekrity                                                                                                    | -thy dailer                                                                                                    | E.fx Cariotz                                                                                                    | Vst                                                                                                    |
| 2 GSV                                                                                                    | 1001                                                                                                    |                                                                                                    | Risks Fareing                                                                                                    | (1004)                                                                                                    | nixebiw.                                                                                                    | Faabia                                                                                                    | Unregistered                                                                                                    | Frable                                                                                                    | 0                                                                                                    |
| -                                                                                                    | 3332                                                                                                    |                                                                                                    | SMC Decky                                                                                                    | 8222                                                                                                    | Drativ                                                                                                    | Enable                                                                                                    | Oning alla sec                                                                                                    | Listly                                                                                                    | 4                                                                                                    |
| - x - xeev                                                                                                    |                                                                                                    |                                                                                                    | - date service                                                                                                    | 9013                                                                                                    | - ROPA                                                                                                    | Faaa                                                                                                    | uning envir                                                                                                    | Frank                                                                                                    | 14                                                                                                    |
| 1 200                                                                                                    | 4775                                                                                                    |                                                                                                    | State Sectory                                                                                                    | AV.                                                                                                    |                                                                                                    | Enable                                                                                                    | Land street                                                                                                    | EALTRAN .                                                                                                    | 14                                                                                                    |
| 6 750                                                                                                    | 1115                                                                                                    | 2120                                                                                                    | The Orean                                                                                                    | ence.                                                                                                    | Testa                                                                                                    | Endia                                                                                                    | Dratificati                                                                                                    | Tratia                                                                                                    | 6                                                                                                    |
| 1 1997                                                                                                    | ****                                                                                                    |                                                                                                    | -127776                                                                                                    | 8067                                                                                                    | 81284                                                                                                    | - taxes                                                                                                    | Lando strong                                                                                                    | HIGH                                                                                                    | 1                                                                                                    |
| 0 359                                                                                                    | 1111                                                                                                    | 1000                                                                                                    | This Desire                                                                                                    |                                                                                                    | Tratie                                                                                                    | Engle                                                                                                    | Urret deter                                                                                                    | Drable                                                                                                    | 1                                                                                                    |
| 10 AUT                                                                                                    |                                                                                                    |                                                                                                    |                                                                                                    |                                                                                                    | ()-company                                                                                                    | L. LAURA                                                                                                    |                                                                                                    |                                                                                                    | 1.0                                                                                                    |
|                                                                                                    | •                                                                                                    | 2 0                                                                                                    | <u> </u>                                                                                                    | E                                                                                                    |                                                                                                    |                                                                                                    | ير م <i>ي</i>                                                                                                    | • • • • •                                                                                                    | 150<br>1001.0                                                                                                    |
| €<br>40.64/wr./10<br>€ ⊕ Biest                                                                                                    | exigstion phy<br>Prostetuur                                                                                                    | edira: @Totorio New                                                                                                    | - Olymin <b>a</b>                                                                                                    | Constantia alea                                                                                                    | - G men karender                                                                                                    | i. 🖉 (insert de Vi                                                                                                    | ् c- अ<br>Mar विकास                                                                                                    | n in the second second        | 150<br>1901 - 2<br>1 19 5                                                                                                    |
| All 54/107 /114                                                                                                    | eogation php<br>Presetetusee                                                                                                    | Terek res - O Terrer ver Beiter i                                                                                                    | <b>1 2 2</b><br>к− 0 днт <b>1</b>                                                                                                    | Cost more two                                                                                                    | - G roma Renzenfler                                                                                                    | . 🗶 Generacity V                                                                                                    | 5 cr 2                                                                                                    | New Port                                                                                                    | 150<br>10/01/2<br>2 10 5                                                                                                    |
| e<br>40.64;er;nu<br>su tip linex<br>200 dia setu b                                                                                                    | osigation phy<br>Providencer<br>root at the table                                                                                                    | E State an Balant a                                                                                                    | <ul> <li>Солна в</li> </ul>                                                                                                    | Cross south cities                                                                                                    | - G roma liger on fire                                                                                                    | - Record of the                                                                                                    | S & J                                                                                                    | North Contraction                                                                                                    | 150<br>10/21/2<br>1<br>1<br>1<br>1<br>1<br>1<br>1<br>1<br>1<br>1<br>1<br>1<br>1<br>1<br>1<br>1<br>1                                                                                                    |
| <ul> <li>a)</li> <li>a)</li> <li>a)</li> <li>b)</li> <li>b)</li> <li>b)</li> <li>b)</li> <li>c)</li> <li>c)</li> <lic< td=""><td>enigstinnsphp<br/>Prostekunger<br/>raut ette te verfac</td><td>E Contra a Salar a</td><td><ul> <li>Солній</li> </ul></td><td>Cross month cillo</td><td>- G roma figuran fine</td><td>- R Constant de Vi</td><td>in e y</td><td><ul> <li>In the second second sec</li></ul></td><td>150<br/>00/01/0<br/>7 % ?<br/>7 % ?</td></lic<></ul> | enigstinnsphp<br>Prostekunger<br>raut ette te verfac                                                                                                    | E Contra a Salar a                                                                                                    | <ul> <li>Солній</li> </ul>                                                                                                    | Cross month cillo                                                                                                    | - G roma figuran fine                                                                                                    | - R Constant de Vi                                                                                                    | in e y                                                                                                    | <ul> <li>In the second second sec</li></ul> | 150<br>00/01/0<br>7 % ?<br>7 % ?                                                                                                    |
| €<br>40 B4/ve /n<br>⊾ ⊕ Brex<br>200 dia seo 5                                                                                                    | evigation physics<br>Presidences<br>mar etc. : e vertic                                                                                                    | Terrer ver Baland ver                                                                                                    | <ul> <li> </li> <li> </li> <li> </li> <li> </li></ul>                                                                                                    | Construction of the Construction                                                                                                    | - G roma figuran fina<br>Accep                                                                                                    | - Corona de Vi                                                                                                    | S & J                                                                                                    | <ul> <li>In the second second sec</li></ul> | 150<br>10/10<br>5 Pb 5                                                                                                    |
| All M4yer /IL<br>C USE (Insertions)                                                                                                    | edipation physics<br>Prosteboury<br>rout etc. te veda                                                                                                    | E Server yes Server ye                                                                                                    | i s i i i i i i i i i i i i i i i i i i                                                                                                    | Construction of the                                                                                                    | - G roma figur on fire<br>ACCIP                                                                                                    | - Corona de Vi<br>- Alexandre de Vi                                                                                                    | S & J                                                                                                    | <ul> <li>In the second second sec</li></ul> | 150<br>10:017                                                                                                    |
| All B4/ver/th<br>CCC discuss to<br>CCC discuss to                                                                                                    | P rochowe<br>na etc ce velo                                                                                                    | Torse yes being a                                                                                                    | ik – O Quertte I                                                                                                    | Constructed color<br>CONT (2007)                                                                                                    | - G roma ligar profile<br>ADDIN<br>4<br>No.                                                                                                    | - R Connecter<br>- equ                                                                                                    | S & J                                                                                                    | terester<br>Isoaar lee<br>Gaardeta<br>Earentigeneter                                                                                                    | 150<br>10/10/<br>2<br>2<br>2<br>2<br>2<br>2<br>2<br>2<br>2<br>2<br>2<br>2<br>2<br>2<br>2<br>2<br>2<br>2<br>2                                                                                                    |
| 40 bdyrer yn<br>W bdyrer yn<br>W bler yn<br>Coo dio arto b                                                                                                    | P rostikove<br>P rostikove<br>zas etc te velde                                                                                                    | Terret res. (@ Terrer res Pairer i                                                                                                    | Aver<br>Poor<br>Register Toot<br>SP Arcover                                                                                                    | Constructed color<br>CONSTRUCTION                                                                                                    | - G roma ligar parties<br>Accels<br>4<br>1<br>1<br>1<br>2001                                                                                                    | - R Connecter<br>- ess<br>- ess                                                                                                    | S < J                                                                                                    | terestar                                                                                                    | 150<br>10417<br>11917<br>11917                                                                                                    |
| C C C C C C C C C C C C C C C C C C C                                                                                                    | en gelinn phy<br>Preselekseer<br>anne wit tweedo                                                                                                    | Total res Police in Adams                                                                                                    | Aver<br>Aver<br>Aver<br>Port<br>Degister Tet<br>Differenter<br>Carrie tim Vestat<br>Rear harster                                                                                                    | Constructed colors                                                                                                    | <ul> <li>Groom Speces for</li> <li>Accin</li> <li>1</li> <li>No.</li> <li>4029</li> <li>Gate Bindry</li> <li>Gottin</li> </ul>                                                                                                    | a Reconscient<br>arga<br>arga                                                                                                    | S - M                                                                                                    | tanan (<br>)<br>daar Arria<br>Care Gae arri                                                                                                    | 150<br>10/01/7<br>17 19 1<br>200                                                                                                    |
| CCC die seus                                                                                                    | entigalitan pilap<br>Preveletaran<br>Analisis eta terveda                                                                                                    | E Co                                                                                                    | Ar - () Syree The Co<br>Port<br>They also That<br>all Arcourts<br>Connection Webcot<br>Reservanteer<br>Rests Contractor                                                                                                    |                                                                                                    | G mestigerentie  Apple                                                                                                    | . Riterature de vil                                                                                                    | ing of gr                                                                                                    | te an Arris<br>Cares Cares                                                                                                    | 1500<br>102-11-7<br>7 Pb 5<br>2009                                                                                                    |
| COC die see b                                                                                                    | entiged om på by<br>Proceedenser<br>Franke et at at værde                                                                                                    | FZ C                                                                                                    | Aver<br>Aver<br>Aver | Le la la la la la la la la la la la la la                                                                                                    | Contractions Representation<br>Accels<br>4<br>1<br>1<br>1<br>1<br>1<br>1<br>1<br>1<br>1<br>1<br>1<br>1<br>1                                                                                                    |                                                                                                    | ing of ga                                                                                                    | terrent Unersenten                                                                                                    | isa<br>ingina<br>f Pin S<br>ingin                                                                                                    |
| All B4-yes / Hore                                                                                                    | entiged on plop<br>Provide source<br>Provide source<br>Provide sourc | E Constantino de Saladaria<br>es e E ros ingli Trator de Saladaria<br>e                                                                                                    | Aver<br>Aver<br>Aver | Contract da                                                                                                    | Control Spring for<br>Acctr<br>1<br>1<br>1<br>1<br>1<br>1<br>1<br>1<br>1<br>1<br>1<br>1<br>1                                                                                                    |                                                                                                    | ing of ga                                                                                                    | terrent Unersenten                                                                                                    | 100<br>10/01/0<br>1<br>1<br>1<br>1<br>1<br>1<br>1<br>1<br>1<br>1<br>1<br>1<br>1<br>1                                                                                                    |
| ■<br>40.84/ver/tu<br>s. ⊕ Unex<br>D00.010 ⊕eo 0                                                                                                    | endigaal oon palop<br>Personalekowee<br>maar witz te verde                                                                                                    | Image: Second second second | Port<br>RegisterTot<br>RegisterTot<br>Register<br>Register<br>Registe                                                                         | Contract da                                                                                                    | G mms laprovite      Accor      I      Ma      ECCI      Cask Bindry      Cost      Cask Bindry      Cost      Cost |                                                                                                    | in constant                                                                                                    | N I I I I I I I I I I I I I I I I I I I                                                                                                    | 100<br>10/01/0<br>2<br>2<br>2<br>2<br>2<br>2<br>2<br>2                                                                                                    |
| SALES DOUBLE SALES                                                                                                    | <ul> <li>- 369</li> <li>5 359</li> <li>7 969</li> <li>0 359</li> </ul>                                                                                                    | CEV 3334     ABC 4935     CEV 3338     CEV 3338     CEV 3338     CEV 3338     CEV 3338     CEV 3333                                                                                                    | - 30V 3334<br>6 840 9995<br>6 05V 3335<br>7 98V 9377<br>6 05V 3333                                                                                                    | DGV         3334          State Strang           6         660         4935          State Strang           5         DGV         3338          State Strang           7         980         4937          State Strang           0         DSV         3333          State Strang | DEV         DS34          DMcDrang         EC04           6         860         9985          McDrang         EC04           5         DSV         3336          EbdcDrang         EC06           7         985          SLMCDrang         EC06           0         2554         2330          EbdcDrang         EC07                                                                                                    | DEV         3334          End/Corang         EEG         Death           6         860         4985          Rest-Arcine         MEE         Sector           5         250         3338          Ebd/Corang         EEG         Death           6         980         9338          Ebd/Corang         EEG         Death           7         980         9339          Ebd/Corang         EEG         Meeth           0         250         3330          Ebd/Corang         EEE         Meeth | DEV         3334          End/coming         EEG4         Dealth         End/coming           6         360         4905          3605-Spring         5605         Super-Spring         5605         Super-Spring         From Spring         From Spring         From Spring         From Spring         From Spring         From Spring         From Spring         Spring         From Spring         From Spring         Spring         From Spring         Spring         From Spring         Spring         From Spring         Spring         Sp | DDV         D334          Edd: Drang         EE4         Drade         Ender         Unsgraund           6         Bev         4965          Sectoring         EE0         Notice         Frage         Unsgraund           6         Bev         4965          Sectoring         EE0         Notice         Frage         Unsgraund           6         Dov         3338          Sectoring         EE0         Notice         Ender         Unsgraund           6         Dov         3338          Sectoring         EE0         Notice         Ender         Unsgraund           7         Bev         4807         Sectoring         EE0         Assoc         Ender         Unsgraund           6         DSV         3333          Sectoring         EE0         Noble         Ender         Unsgraund           6         DSV         3333          Edd: Draing         EE0         Noble         Ender         Unsgraund                                                                                                    | DOV         DOV         DOV         DOV         DOV         DOV         Double         Unsignered         Double           6         600         9955         Addr. Sprang         500         Skote         Funds         Funds |

# GSM Port-Modify

| Port | 1 N° do grupo de 1 a 8 |
|------|------------------------|
|      |                        |

Lojamundi – Tecnologia Sem Limites

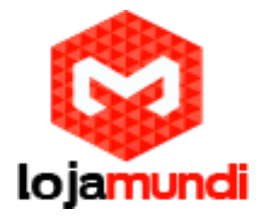

| Caller ID Detection  | Enable (marque) |  |
|----------------------|-----------------|--|
| Forbid Outgoing Call | Enable          |  |
| Echo Canceller       | Enable (marque) |  |
| Bound Number         | 8001 Repete     |  |
| Connection Method    | Static Binding  |  |
| SIP Account          | 8001 padrão     |  |
| Register Port        | No sempre No    |  |

Clique em modifty

| The bit of 2016 (5:11 th 201-0000 () contribute with the web)     Description of the bit of the bit of the                  | + + C fi                                    | 14:14 | 0.40.64/er       | /navigati<br>es. B o | inniphy<br>althour call as               | . 👔 Fatan an des | e de () Quertito 🗖 Conc   | under de . G      | analysisäel. 📕 | Cananar de Wilder - 🛄 D                                                                                         | tank plants been - | <b>学</b> 型会( |
|----------------------------------------------------------------------------------------------------|---------------------------------------------|-------|------------------|----------------------|------------------------------------------|------------------|---------------------------|-------------------|----------------|----------------------------------------------------------------------------------------------------|--------------------|--------------|
| Train 07 2016 (5 1 10) QU TODO (0 cmbines with 6 with)     August Explain ( Cmp)     Explain ( Cmp)                                                                                                    |                                             |       |                  |                      |                                          |                  |                           |                   |                | in the second second second second second second second second second second second second second second second | TIKAN              | 194          |
| Constant Not       S         20 Cask K. Long       C         20 Cask K. Long       C         20 Cask K. Long       C         20 Cask K. Long       C         20 Cask K. Long       C         20 Cask K. Long       C         20 Cask K. Long       C         20 Cask K. Long       C         20 Cask K. Long       C         21 Cask K. Long       C         22 Cask K. Long       Cask K. Long         23 Cask K. Long       Cask K. Long         24 Cask Long       Cask K. Long         25 Cask       Cask K. Long         26 Cask K. Long       Cask K. Long         27 Cask       Cask K. Long         28 Cask K. Long       Cask K. Long         29 Cask K. Long       Cask K. Long         20 Cask K. Long       Cask K. Long         20 Cask K. Long       Cask K. Long         29 Long       Cask K. Long         29 Long       Cask K. Cask K. Long         20 Long       Cask K. Cask K. Long         20 Long       Cask K. Cask K. Long         20 Long       Cask K. Cask K. Long         20 Long       Cask K. Cask K. Long         20 Long       Cask K. Cask K. Cask K. Cask K. Cask                                                                                                    | Tha Jan 07 2016 15 5                        | 13 CV | 7-0200 (ille the | rio israal a isa     | te se fin)                               |                  |                           |                   |                | .angtoge Eng an                                                                                                 | · Cater(Laster)    | ti Lapat     |
| Construction of the second of the second of the s | 🎽 Operation Info                            | ×     |                  |                      | C. C. C. C. C. C. C. C. C. C. C. C. C. C |                  |                           |                   |                |                                                                                                    |                    |              |
| Two     Note     Note                                                                                                    | 🖽 Guick Conta                               |       | -                |                      |                                          |                  | 5                         | ort Group Gerdage |                |                                                                                                    |                    |              |
| Image: second of the second of the second of th   | T. VAP                                      | *     | CMOC             | 10000                | Descripted                               | 89 Action        | Autoritation Jeansone     | Fare              | Ren Seeringe   | Automication Volar                                                                                              | SUGAR STLL         | secer;       |
| Withins     *       Port     *       Port     *       Port     *       Port     *       Port     *       *     *       *     *       *     *       *     *       *     *       *     *       *     *       *     *                                                                                                    | Attended                                    |       | 0.               | S1.                  | defect                                   | 0                | 3.00                      | 1,2,3,4,5,5,7,0   | Cyclic Interna | Sighter Parl Group                                                                                              | Talei              | 3            |
| Pert     Pert       Pert     Pert       Pert Pert     Pert Perton       I Norder     X       I Norder     X                                                                                                    | Witehas                                     | ×     |                  | -                    | ICAL LIN                                 | ment - saliri    |                           |                   |                |                                                                                                    |                    | LINCKTAN     |
| Parl Parl<br>Parl New *<br>  Hem Varpelin *<br>3 System Taola *                                                                                                    | D Port                                      |       | RenaTola         | 20 AT 11             | NOV 11 TOUR                              | ANTER Not Last   | Outortage 1 . Theyes Tabl |                   |                |                                                                                                    |                    |              |
|                                                                                                    | 🗆 Houle<br>1 Hum Vacpulan<br>3 System Toole | * *   |                  |                      |                                          |                  |                           |                   |                |                                                                                                    |                    |              |
|                                                                                                    |                                             |       |                  |                      |                                          |                  |                           |                   |                |                                                                                                    |                    |              |

Port Group-Modify

| Index | 1 |  |
|-------|---|--|
|       |   |  |

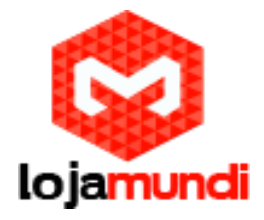

| Description         | default     |             |                 |             |
|---------------------|-------------|-------------|-----------------|-------------|
| Register Port Group | Yes         | •           |                 |             |
| SIP Account         | 13          |             |                 |             |
| Password            | 13          |             |                 |             |
| Authentication Mode |             | •           |                 |             |
| Port Select Mode    |             | (           | Cyclic Increase | •           |
| Port                | GSM         | GSM         | GSM             | GSM         |
|                     | Port 1(GSM) | Port 2(GSM) | Port 3(GSM)     | Port 4(GSM) |
|                     | GSM         | GSM         | GSM             | GSM         |
|                     | Port 5(GSM) | Port 6(GSM) | Port 7(GSM)     | Port 8(GSM) |
|                     |             |             |                 |             |
|                     |             |             |                 |             |

Agora vá em: <u>Route</u>, <u>IP Tel</u>, <u>Add new</u> em call destination selecione o grupo

Lojamundi – Tecnologia Sem Limites www.lojamundi.com.br

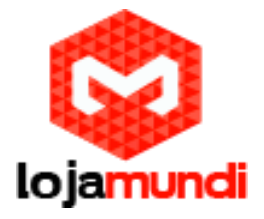

| na Jan ur 2010 hu h<br>Operation into                                                         | 8:<br>* | ULUU (HO GAO OR<br>Shanhar Mana | si cari ec se Sec<br>Chanada Mada | 1                 |               |                     | _2004          | an enra e summer | econi Cale |
|-----------------------------------------------------------------------------------------------|---------|---------------------------------|-----------------------------------|-------------------|---------------|---------------------|----------------|------------------|------------|
| Curch Conlig                                                                                  | ×       | 1700                            | Protect                           | anover be         | Protect March | In Tel Realing Rule | 174 (2010)     | 100/00/00        | track.     |
| Adapted                                                                                       | *       | 0                               | 63                                |                   | CARTO POD     | CARGOD PICTO        | Con Difference | debul            | 04         |
| 0                                                                                             | 2       | 121637/J                        | WALLAU.                           | Anata Ula         | A Gua Al      |                     |                |                  | Alche      |
| g: Part<br>D. Houte<br>Route Cannele<br>Ecologie<br>Tele P<br>J. Hum Kanpauto<br>System Tarle | ×       | liters Tota 20 0                | ratup 11 r                        | 19 1 90 44 100 44 |               |                     |                |                  |            |

Agora vá em: <u>Route</u>, <u>Tel>ip</u>, e em <u>Add New</u> mude só o <u>Destination IP</u> digitando o ip do servidor.

| () Cance Corea<br>() ValP<br>() Advanced<br>() Wheelers                                                                                                    | 2 2 2 X | Cresk<br>[1] | intes<br>60 | Call initiater | Coloris Prets | The site Posting | Elle.          | and a strategy of the state of the |          |       |
|----------------------------------------------------------------------------------------------------|---------|--------------|-------------|----------------|---------------|------------------|----------------|------------------------------------|----------|-------|
| Advanced                                                                                                    | *       | 11           | 67          |                |               | AND PERMIT       | Cestication IP | Contrinations Part                 | Creation | Vrch/ |
| ) Wrokes                                                                                                    | *       |              |             | +              |               |                  | 42.43.43.213   | 5060                               | delegi   | æ     |
| Houang Paramétris<br>19 - Tel<br>19 - Tel<br>19 | *       |              |             |                |               |                  |                |                                    |          |       |

Lojamundi – Tecnologia Sem Limites www.lojamundi.com.br